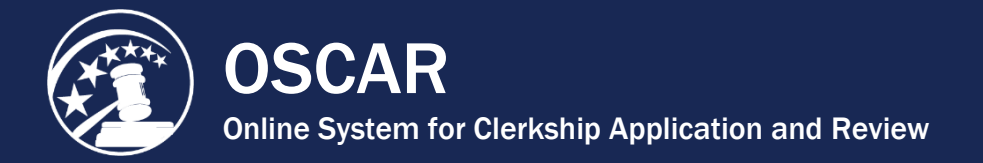

## Identify Your Recommenders in OSCAR

Selecting your recommenders is a crucial part of the application process. You must identify all of your recommenders before submitting applications, just as you must upload all your application documents before applying to a position. Please note that simply identifying your pool of recommenders **does not generate recommendation requests**. Recommendation letters are associated specifically with an application packet, so **you must actually apply to and associate recommenders with an application** to generate recommendation requests.

1. Place your mouse cursor over *My Recommendations* in the main navigation, and click **Choose My Recommenders** in the menu that appears.

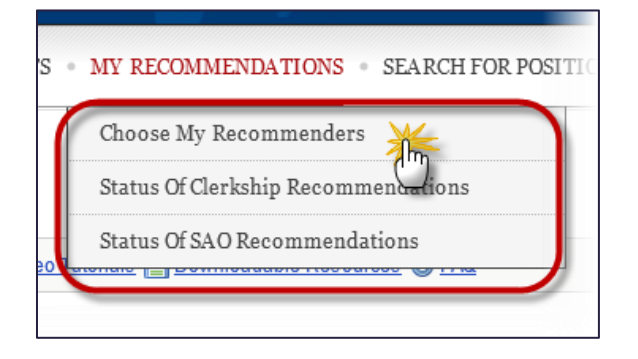

You will use this tab to select and add your recommenders. There are three options for adding a recommender:

- **Choose Faculty Recommender:** At each law school participating in the OSCAR program, the law school administrator uploads a master directory that contains a list the school's faculty recommenders. Search this list if you wish to select a recommender on the faculty of your law school.
- Search All Recommenders: If you cannot find your faculty recommender in the Choose Faculty Recommenders list or you are including non-faculty recommenders in your clerkship applications, you can search OSCAR to see if your recommender has already been added in the system by another law school or another applicant.
- **Create Recommender:** If you are unable to find your recommender in OSCAR using the options listed above, you can enter the name and contact information (recommender email address, phone number, and assistant's email address) for your recommender to add him/her to OSCAR.
- 2. To select a recommender from your school's faculty recommenders list:
  - Scroll down to *Choose My Recommender* and click **Choose Faculty Recommender**.

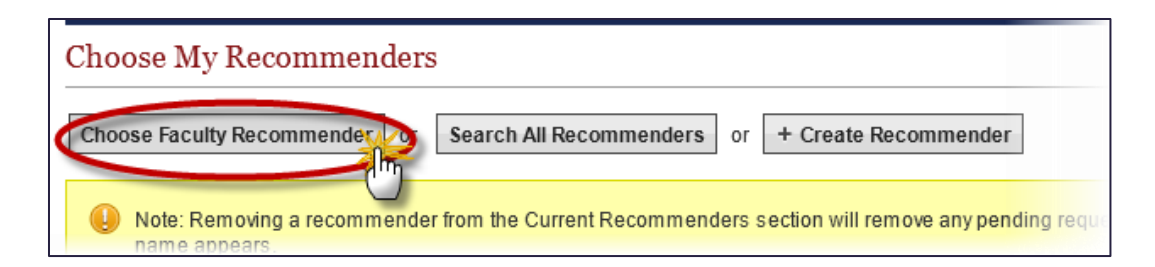

• OSCAR displays the **Choose Faculty Recommender** drop-down menu.

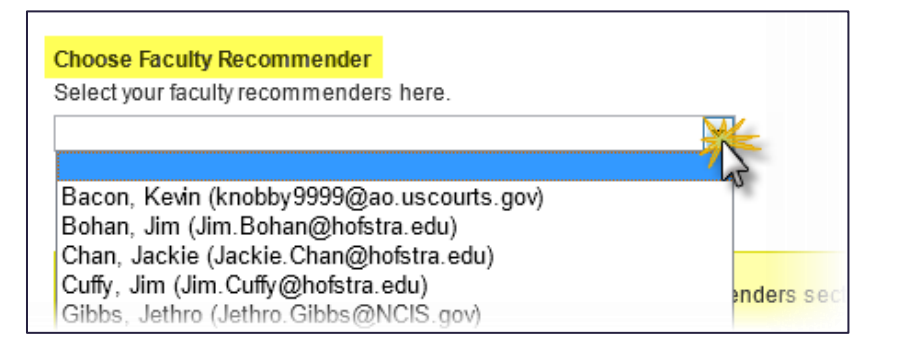

• Select your recommender and click the Add to My Recommenders button.

| Choose My Recommenders                                               |  |  |  |  |
|----------------------------------------------------------------------|--|--|--|--|
| Choose Faculty Recommender or Search All Recommenders                |  |  |  |  |
| Choose Faculty Recommender<br>Select your faculty recommenders here. |  |  |  |  |
| Gibbs, Jethro (Jethro.Gibbs@NCIS.gov)                                |  |  |  |  |
| + Add To My Recommenders                                             |  |  |  |  |

- 3. To search all recommenders in the OSCAR database:
  - Scroll down to Choose My Recommender and click Search All Recommenders.

| Choose My Recommenders                                        |                                                 |
|---------------------------------------------------------------|-------------------------------------------------|
| Choose Faculty Recommender or                                 | Search All Recommenders or + Create Recommender |
| Search the System for Recommenders<br>Begin typing to search. |                                                 |
|                                                               |                                                 |
| + Add To My Recommenders                                      | Click and begin typing to initiate search       |

• OSCAR displays the **Search the System for Recommenders** field. Begin typing the name of your recommender into the search box. A list of recommenders with names containing those characters will appear.

| Choose Faculty Recommender or                                | Search All Recommenders |
|--------------------------------------------------------------|-------------------------|
| Search the System for Recommender<br>Begin typing to search. | S                       |
| oscar                                                        |                         |
| JudgeOSCARsyte's (Test Recomme<br>alt@symplicity.com         | nder Account)           |
| Oscarsyte (Judge)<br>judgeoscarsyte@symplicity.com           |                         |
| Oscarsyte (Recommender)<br>recommendoroscarsyte@symplic      | sity.com                |
| Oscarsyte (Recommendor)<br>recoscarsyte@symplicity.com       |                         |
| My Current Recommender                                       | S                       |

• Select your recommender from the list and click the Add To My Recommenders button.

| Choose My Recommenders                                        |    |
|---------------------------------------------------------------|----|
| Choose Faculty Recommender or Search All Recommenders         | or |
| Search the System for Recommenders<br>Begin typing to search. |    |
| Oscarsvte (Judge) P 🛞                                         |    |
| + Add To My Recomponders                                      |    |

- 4. To create a new recommender account:
  - Scroll down to Choose My Recommender and click Create Recommender.

| lers  |                         |   |                      |
|-------|-------------------------|---|----------------------|
| or    | Search All Recommenders | • | + Create Recommender |
| iders |                         |   | -                    |

• Enter the recommender's information in the pop-up box that appears. Required fields are marked with a red asterisk (\*).

|                     | Create New Recommender                                         | ×                                                |                   |
|---------------------|----------------------------------------------------------------|--------------------------------------------------|-------------------|
|                     | If you cannot find your recomm<br>form below to add them to OS | nender on the dropdown lists, use the<br>SCAR.   |                   |
| ommenda             | Save                                                           | * indicates a required field                     |                   |
|                     | Last Name*:                                                    |                                                  |                   |
| plicatior<br>alread | First Name*:                                                   |                                                  | s uplo            |
| rent Rec<br>2ao.usc | Email*:                                                        |                                                  | t, conta<br>w Rec |
|                     | Verify Email*:                                                 |                                                  |                   |
|                     | Phone Number:                                                  |                                                  |                   |
|                     | Assistant Email:                                               | Enter data in<br>required fields to<br>add a new |                   |
| comme               | Save                                                           | recommender to<br>OSCAR.                         |                   |
|                     |                                                                |                                                  | -                 |

• Click the **Save** button to add your recommender.

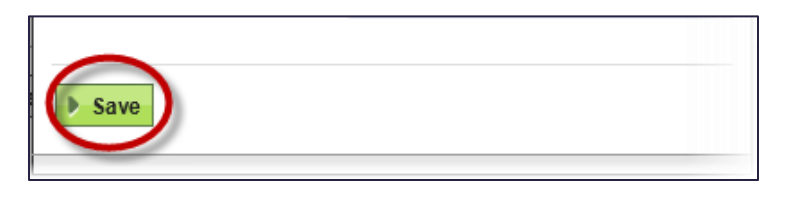

5. OSCAR displays the recommenders you select or add at the bottom of the screen under *My Current Recommenders*. (For recommenders you select from the faculty list, the phone number and assistant emails will not be displayed to you publicly but are stored within OSCAR already.)

| ] | My Current Recommenders                            |            |   |                    |
|---|----------------------------------------------------|------------|---|--------------------|
|   | Batch Options                                      |            |   |                    |
|   | Set as Default Recommender Unset as Default Record |            |   | t as Default Recom |
|   | <b># =</b>                                         | Last Nam e | • | First Nam e        |
|   |                                                    | McGee      |   | Tim                |
|   |                                                    | Oscarsyte  |   | Judge              |

| Batch Options (1 items selected)                       |            |                                |     |
|--------------------------------------------------------|------------|--------------------------------|-----|
| Set as Default Recommende Unset as Default Recommender |            |                                |     |
| <b>₽</b> ∎                                             | Last Nam e | <ul> <li>First Name</li> </ul> |     |
| <b>V</b>                                               | McGee      | Tim                            | Ti  |
|                                                        | Oscarsyte  | Judge                          | ju  |
|                                                        | Sheet      | Tip                            | tip |

7. Repeat the above process as necessary to add **all** of your recommenders before proceeding to the next step in the application process. If a recommender is not on your *My Current Recommenders* list, you will **not** be able to associate that recommender with a clerkship application.

|               | Items 1-3 of 3   Showing 20 |         |  |
|---------------|-----------------------------|---------|--|
| sistant Email | Default                     | Options |  |
|               | 8                           | Delete  |  |
|               | 0                           | Delete  |  |
|               | 0                           | Delete  |  |
|               |                             |         |  |

Although you have just created your pool of recommenders, you must actually **create a clerkship application** in order to **generate recommendation requests** to your recommenders or to trigger an Evite email to a recommender if you are the **first** applicant to request a recommendation letter from that recommender.

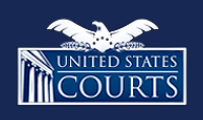

Contact OSCAR oscar-support@ao.uscourts.gov 866-666-2120 (toll-free) 8 a.m. – 5 p.m. (ET) Monday – Friday